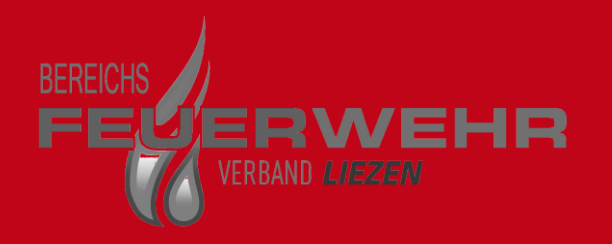

# Erstellen und Veröffentlichen einer Bildergalerie auf der Homepage des BFV

OBI d.V. Gernot Hejlik

12.02.2013

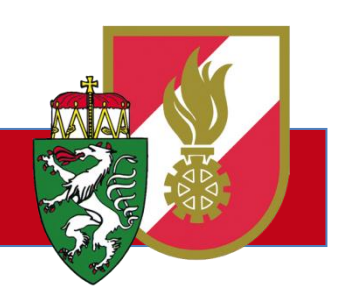

Werkstraße 5 | A-8940 Liezn www.bfvli.steiermark.at | edv@bfvli.steiermark.at

# Inhaltsverzeichnis

- 1.) Erstellen eines "Flickr-Accounts"
- 2.) Installation des Tools "Flickr Uploadr"
- 3.) Bildgalerie erstellen Fotos hochladen
- 4.) "Flickr Webadresse" erstellen
- 5.) Bildergalerie auf der HP des BFV veröffentlichen
- 6.) Artikel veröffentlichen

#### 1.)Erstellen eines "Flickr-Accounts" im Internet unter http://www.flickr.com

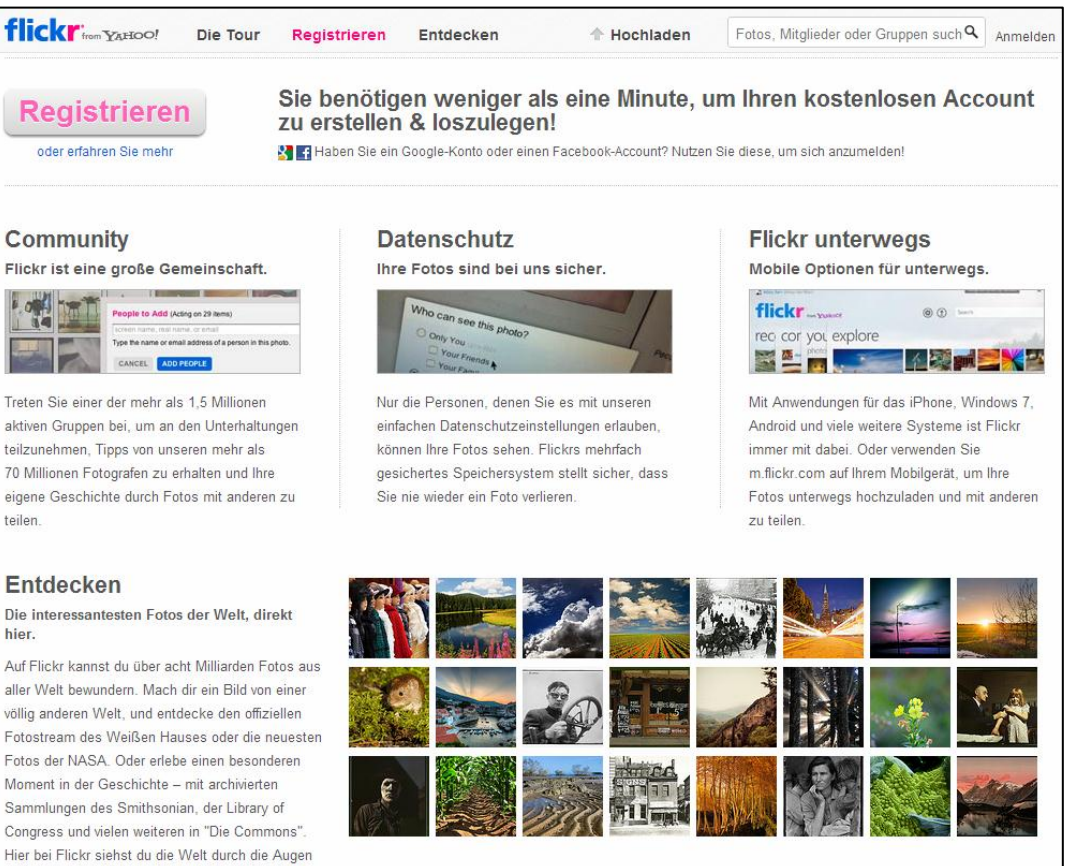

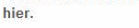

teilen.

aller Welt bewundern. Mach dir ein Bild von einer völlig anderen Welt, und entdecke den offiziellen Fotostream des Weißen Hauses oder die neuesten Fotos der NASA. Oder erlebe einen besonderen Moment in der Geschichte – mit archivierten Sammlungen des Smithsonian, der Library of Congress und vielen weiteren in "Die Commons" Hier bei Flickr siehst du die Welt durch die Augen anderer.

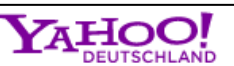

| í | Y | al | h | 0 | 0 |  | 1 | iľ | f | e |
|---|---|----|---|---|---|--|---|----|---|---|
|   |   |    |   |   |   |  |   |    |   |   |

| ODER<br>Melden Sie sich an mit:<br>Facebook Google<br>Melden Sie sich bei Yahoo! an<br>Yahoo!-ID<br>(z. B. free2rhyme@yahoo.com)<br>Passwort<br>Angemeldet bleiben<br>(Deaktivieren, falls der Computer von mehrerer<br>Benutzern verwendet wird.<br>EU-Gesetzgebung: Durch Anmeldung erklä<br>ich mich damit einverstanden, dass Yahoo!<br>Cookies in meinem Browser speichert. Weiter<br>Informationen über Cookies finden Sie hier.)     |               | Neuen Account erstellen                                                                                                    |
|----------------------------------------------------------------------------------------------------|---------------|----------------------------------------------------------------------------------------------------|
| Melden Sie sich an mit:<br>Facebook Google<br>Melden Sie sich bei Yahoo! an<br>Yahoo!-ID<br>(z. B. free2rhyme@yahoo.com)<br>Passwort<br>Angemeldet bleiben<br>(Deaktivieren, falls der Computer von mehrerer<br>Benutzern verwendet wird.<br>EU-Gesetzgebung: Durch Anmeldung erklä<br>ich mich damit einverstanden, dass Yahoo!<br>Cookies in meinem Browser speichert. Weiter<br>Informationen über Cookies finden Sie hier.)<br>Anmelden |               | ODER                                                                                                    |
| Facebook Google  Melden Sie sich bei Yahoo! an Yahoo!-ID (z. B. free2rhyme@yahoo.com) Passwort  Angemeldet bleiben (Deaktivieren, falls der Computer von mehrerer Benutzern verwendet wird. EU-Gesetzgebung: Durch Anmeldung erklä ich mich damit einverstanden, dass Yahoo! Cookies in meinem Browser speichert. Weiter Informationen über Cookies finden Sie hier.)  Anmelden                                                             | Melo          | den Sie sich an mit:                                                                                                    |
| Melden Sie sich bei Yahoo! an<br>Yahoo!-ID<br>(z. B. free2rhyme@yahoo.com)<br>Passwort<br>Angemeldet bleiben<br>(Deaktivieren, falls der Computer von mehrere<br>Benutzern verwendet wird.<br>EU-Gesetzgebung: Durch Anmeldung erklä<br>ich mich damit einverstanden, dass Yahoo!<br>Cookies in meinem Browser speichert. Weiter<br>Informationen über Cookies finden Sie hier.)                                                            | f             | Facebook 🛃 Google                                                                                                    |
| Melden Sie sich bei Yahoo! an<br>Yahoo!-ID<br>(z. B. free2rhyme@yahoo.com)<br>Passwort<br>Angemeldet bleiben<br>(Deaktivieren, falls der Computer von mehrere<br>Benutzern verwendet wird.<br>EU-Gesetzgebung: Durch Anmeldung erklä<br>ich mich damit einverstanden, dass Yahoo!<br>Cookies in meinem Browser speichert. Weiter<br>Informationen über Cookies finden Sie hier.)                                                            |               |                                                                                                    |
| Yahoo!-ID<br>(z. B. free2rhyme@yahoo.com)<br>Passwort<br>Angemeldet bleiben<br>(Deaktivieren, falls der Computer von mehrere<br>Benutzern verwendet wird.<br>EU-Gesetzgebung: Durch Anmeldung erklä<br>ich mich damit einverstanden, dass Yahoo!<br>Cookies in meinem Browser speichert. Weiter<br>Informationen über Cookies finden Sie hier.)<br>Anmelden                                                                                 | Mel           | den Sie sich bei Yahoo! an                                                                                                    |
| (z. B. free2rhyme@yahoo.com)<br>Passwort<br>Passwort<br>Deaktivieren, falls der Computer von mehrerer<br>Benutzern verwendet wird.<br>EU-Gesetzgebung: Durch Anmeldung erklä<br>ich mich damit einverstanden, dass Yahoo!<br>Cookies in meinem Browser speichert. Weiter<br>Informationen über Cookies finden Sie hier.)<br>Anmelden                                                                                                    | Yah           | oo!-ID                                                                                                    |
| (z. B. free2rhyme@yahoo.com) Passwort Angemeldet bleiben (Deaktivieren, falls der Computer von mehrere Benutzern verwendet wird. EU-Gesetzgebung: Durch Anmeldung erklä ich mich damit einverstanden, dass Yahoo! Cookies in meinem Browser speichert. Weiter Informationen über Cookies finden Sie hier.) Anmelden                                                                                                    |               |                                                                                                    |
| Passwort Angemeldet bleiben (Deaktivieren, falls der Computer von mehrere Benutzern verwendet wird. EU-Gesetzgebung: Durch Anmeldung erklä ich mich damit einverstanden, dass Yahoo! Cookies in meinem Browser speichert. Weiter Informationen über Cookies finden Sie hier.) Anmelden                                                                                                    |               | free Orburne @uches.com)                                                                                                    |
| Angemeldet bleiben<br>(Deaktivieren, falls der Computer von mehrere<br>Benutzern verwendet wird.<br>EU-Gesetzgebung: Durch Anmeldung erklä<br>ich mich damit einverstanden, dass Yahoo!<br>Cookies in meinem Browser speichert. Weiter<br>Informationen über Cookies finden Sie hier.)<br>Anmelden                                                                                                    | (Z. B.        | . neezmyme@yanoo.com)                                                                                                    |
| Angemeldet bleiben<br>(Deaktivieren, falls der Computer von mehrere<br>Benutzern verwendet wird.<br>EU-Gesetzgebung: Durch Anmeldung erklä<br>ich mich damit einverstanden, dass Yahoo!<br>Cookies in meinem Browser speichert. Weiter<br>Informationen über Cookies finden Sie hier.)<br>Anmelden                                                                                                    | (z. в.<br>Pas | swort                                                                                                    |
| (Deaktivieren, falls der Computer von mehrere<br>Benutzern verwendet wird.<br>EU-Gesetzgebung: Durch Anmeldung erklä<br>ich mich damit einverstanden, dass Yahoo!<br>Cookies in meinem Browser speichert. Weiter<br>Informationen über Cookies finden Sie hier.)<br>Anmelden                                                                                                    | (z. в.<br>Pas | swort                                                                                                    |
| EU-Gesetzgebung: Durch Anmeldung erklä<br>ich mich damit einverstanden, dass Yahoo!<br>Cookies in meinem Browser speichert. Weiter<br>Informationen über Cookies finden Sie hier.)<br>Anmelden                                                                                                    | Pas           | Swort                                                                                                    |
| Cookies in meinem Browser speichert, Weiter<br>Informationen über Cookies finden Sie hier.)                                                                                                    | Pas           | SWort                                                                                                    |
| Informationen über Cookies finden Sie hier.)                                                                                                    | (z. 6.<br>Pas | Angemeldet bleiben<br>Deaktivieren, falls der Computer von mehrere<br>Benutzern verwendet wird.<br>EU-Gesetzgebung: Durch Anmeldung erklä                                                                                                    |
| Anmelden                                                                                                    | Pas           | Angemeldet bleiben<br>Deaktivieren, falls der Computer von mehrere<br>Benutzern verwendet wird.<br>EU-Gesetzgebung: Durch Anmeldung erklä<br>h mich damit einverstanden, dass Yahoo!<br>Cookies in meinem Browser speichert. Weiter                                                         |
|                                                                                                    | Pas           | Angemeldet bleiben<br>Deaktivieren, falls der Computer von mehrere<br>Benutzern verwendet wird.<br><b>2U-Gesetzgebung</b> : Durch Anmeldung erklä<br>ch mich damit einverstanden, dass Yahoo!<br>Dookies in meinem Browser speichert. Weiter<br>nformationen über Cookies finden Sie hier.) |

#### 2.)Installation des Tools "Flickr Uploadr" unter http://www.flick.com/tools/uploadr

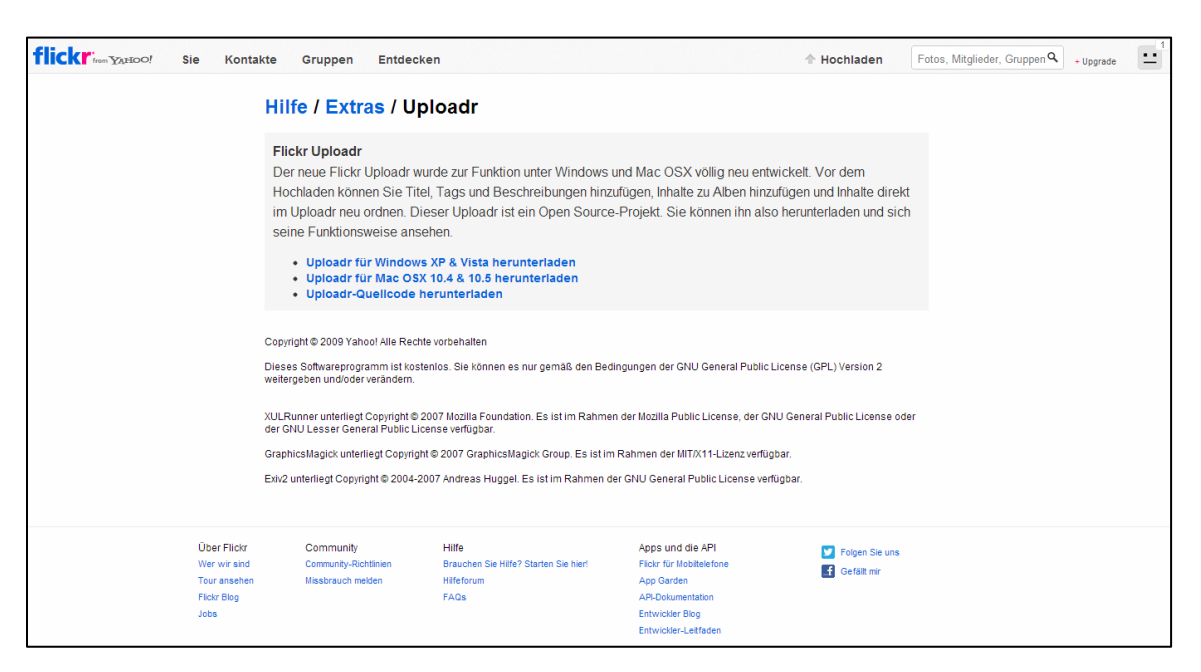

Den Uploader nach der Installation starten, und mit der Flickr-Seite verbinden lassen. Bei erfolgreicher Verbindung sollte dieses Fenster zu sehen sein.

| 🚌 Flickr Uploadr möchte eine Verknüpfung zu Ihrem Flickr Account hers                                                                                                    | stellen.                                                            |
|----------------------------------------------------------------------------------------------------|---------------------------------------------------------------------|
| Dieser Service ist vertrauenswürdig und wurde von Flickr entwickelt.                                                                                                    |                                                                     |
| Wenn Sie diesen Link autorisieren, kann Flickr Uploadr:                                                                                                    | Was ist hier los?                                                   |
| Zugriff auf Ihren Flickr Account (inkl. privater Inhalt)                                                                                                    | externen Programmen, aber diese<br>Programme müssen für Ihren       |
| Hochladen, Bearbeiten und Ersetzen von Fotos und Videos in<br>Ihrom Account                                                                                                    | Account freigeschalten werden.                                      |
| Inrem Account                                                                                                    | Möchten Sie mehr erfahren?<br>Ausführliche Informationen finden Sie |
| Interagieren mit den Fotos und Videos anderer Mitglieder<br>(kommentieren, Notizen hinzufügen, als Favorit hinzufügen)                                                                                                    | auf der Seite Flickr Services.                                      |
| Flickr Uploadr wird nicht berechtigt sein zu:                                                                                                    |                                                                     |
| X Löschen von Fotos und Videos von Ihrem Account                                                                                                    |                                                                     |
| OK, ICH AUTORISIERE ES NEIN DANKE.                                                                                                    |                                                                     |
| Ihr Passwörter für Yahoo! und Flickr werden immer vertraulich sein, aber Flickr<br>Uploadr wird die oben aufgeführte Erlaubnis haben. Dies ist solange der Fall, bis Sie<br>den Link zu Ihrem Account annullieren. (Sie können solche Links jederzeit im<br>Abschnitt Flickr Erweitern in Ihren Account-Einstellungen annullieren.) |                                                                     |

Danach kann der IE-Explorer wieder geschlossen werden.

🥒 Sie

Sie haben die Anwendung Flickr Uploadr erfolgreich autorisiert.

Sie können dieses Fenster jetzt schließen.

Sollten Sie die Autorisierung einmal widerrufen möchten, können Sie dies in Ihrem Account tun.

## 3.)Bildgalerie erstellen - Fotos hochladen

| 🕉 Flickr Uploadr                                                                                                    |                                                                                                    |
|----------------------------------------------------------------------------------------------------|----------------------------------------------------------------------------------------------------|
| Hochladen (U) Bearbeiten Extras Hilfe                                                                                                    |                                                                                                    |
| + HINZUFÜGEN - ENTFERNEN ALLES ENTFERNEN 🔊 🗞 Diesen Monat übrig<br>307.2 MB 0 MB                                                                  | flickr                                                                                                    |
| <section-header><section-header><section-header><section-header><text></text></section-header></section-header></section-header></section-header> | Titel: Wer kann dieses Foto anzeigen?   Beschreibung: Ihre Freunde   Ihre Familie Ihre Familie   I Jader Auf öffentlichen Sitebereichen ausblenden?   Sicherheitsstufe: Inhaltstyp:   Sicherheitsstufe: Inhaltstyp:   Zu Alben hinzufügen: Dies wird hinzugefügt zu: |

Fotos aus dem Windows-Explorer in das linke Fenster ziehen und ein neues Album erstellen.

| 🛞 Flickr Uploadr                                                                                                    |                                                                                                    |
|----------------------------------------------------------------------------------------------------|----------------------------------------------------------------------------------------------------|
| Hochladen ( <u>U</u> ) B <u>e</u> arbeiten Ex <u>t</u> ras <u>H</u> ilfe                                                                                                |                                                                                                    |
| HINZUFÜGEN ENTFERNEN ALLES ENTFERNEN                                                                                                    | flickr                                                                                                    |
| Ihr Fotostream Angemeldet als hejger. <u>Benutzer wechseln?</u> Ihre Elemente sind derzeit nach Aufnahmedatum sortiert. Zum Neuordnen mit der Maus ziehen und ablegen.  | Sie haben eine Serie mit 6 Fotos ausgewählt.<br>Sie können jetzt alle Titel durch einen neuen ersetzen, zu vorhandenen<br>Beschreibungen hinzufügen, weitere Tags hinfügen oder zu weiteren<br>Alben hinzufügen.                                                                                                    |
|                                                                                                    | Titel ersetzen: Wer kann diese Fotos anzeigen?  Zu vorhandenen Beschreibungen hinzufügen: Ihre Freunde G Jeder (Standard)                                                                                                    |
| Album erstellen<br>Album erstellen<br>Geben Sie Ihrer neuen Serie einen Namen:<br>Kdo_Selzthal<br>Und eine Beschreibung (optional):<br>Kommandofahrzeug<br>OK Abbrechen | []+       Auf öffentlichen Sitebereichen ausblenden?         Zu vorhandenen Tags hinzufüger:       []+         Sicherheitsstufe:       Inhaltstyp:         ✓       ✓         Zu weiteren Alben hinzufüger:       Inhaltstyp:         ✓       ✓         Zu weiteren Alben hinzufüger:       ✓         ✓       Diese werden hinzugefügt zu:         []+       Sie haben keine Serien ausgewählt |
|                                                                                                    | Hochladen                                                                                                    |
|                                                                                                    | the second second second second second second second second second second second second second second second s                                                                                                    |

Im Albumnamen keine "Leerzeichen" verwenden.

Danach die Daten hochladen.

Dateien (Bilder) werden im Flickr-Account hinterlegt und sollte dieses Fenster angezeigt werden.

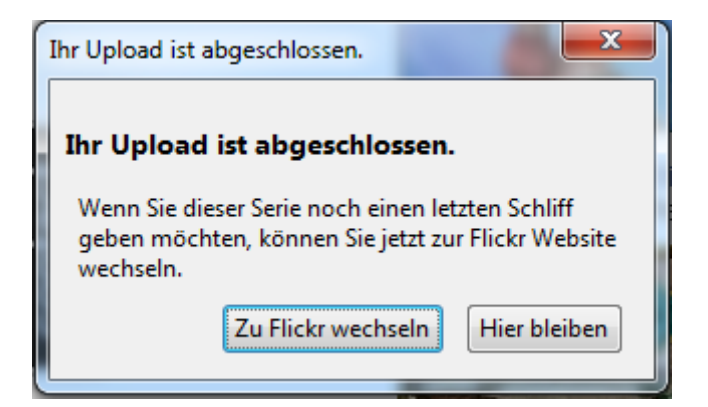

Sollte dies nicht funktionieren, das Datenvolumen des aktuellen Monats überprüfen.

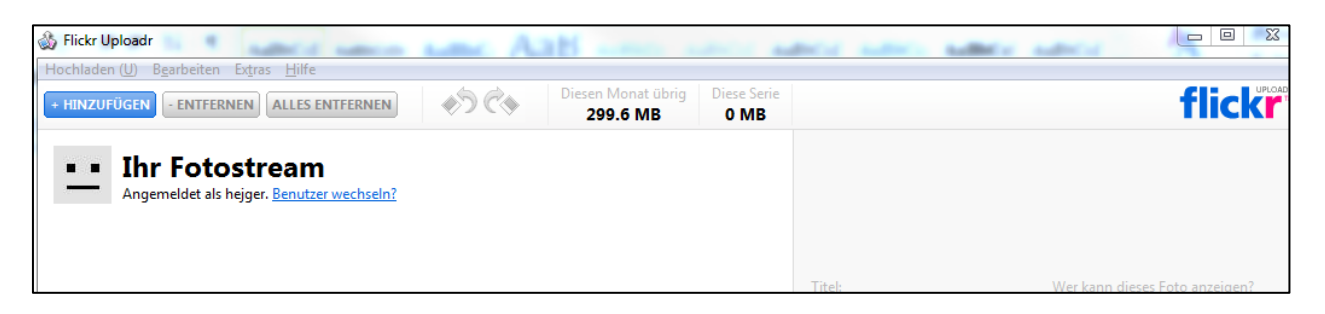

## 4.) "Flickr Webadresse" erstellen

| A http://www.fickr.com/account                                    |                                                               | _                                                                                                    |                                                                                                    |                          |                                        |                                       |
|-------------------------------------------------------------------|---------------------------------------------------------------|----------------------------------------------------------------------------------------------------|----------------------------------------------------------------------------------------------------|--------------------------|----------------------------------------|---------------------------------------|
| flickr www.includediacount                                        | kte Gruppen Entdecken                                         |                                                                                                    | ↑ Ho                                                                                                    | ochladen                 | + Upgrade                              | , , , , , , , , , , , , , , , , , , , |
|                                                                   | Ihr Account                                                   | Datanschutz & Barachtigungen                                                                                                    | Maile & Bonachrichtiounnan - Frainsha                                                                   | an 8 Frueitern           | Einstellungen<br>FlickrMail 1<br>Hilfe |                                       |
|                                                                   | Ihr Flickr Account                                            | Sie sind derzeit über Facebook (edv@f<br>Sie besitzen einen kostenlosen Flickr<br>diesen Kalendermonat verbraucht.<br>• Upgrade auf einen Pro Account | T-seizthal.at) bei Flickr angemeidet.<br>Account und haben bis jetzt 0 % Ihrer Uploa                    | ad-Kapazität für         | Upgrade auf Pro <u>pro</u><br>Abmelden |                                       |
|                                                                   | Ihre Sicherheitsstufe<br>Ihr Buddy-Icon                       | Flickf Proverschenken Nicht angegeben. Weitere Informatione                                                                                           | n erhalten Sie hier.                                                                                    | bearbeiten               |                                        |                                       |
|                                                                   | Ihr Benutzername<br>Ihr Profil                                | hejger<br>• Erzählen Sie den Leuten mehr (oder<br>Profilseite an)<br>• Legen Sie in Ihrem Profil fest, wer w<br>kann.                                 | r weniger) über sich (oder zeigen Sie Ihre<br>ras sehen darf oder ob danach gesucht werde               | bearbeiten<br>bearbeiten |                                        |                                       |
|                                                                   | Ihre Flickr Webadressen                                       | Erstellen Sie Ihre eigene Flickr Webadr<br>bequem auf Ihr Flickr Profil und Ihren F                                                                   | essel So können Ihre Freunde einfach und<br>otostream zugreifen.                                        |                          |                                        |                                       |
|                                                                   | Layout Ihrer Fotostream-Seite                                 | Kleine Bilder + Alben                                                                                                    |                                                                                                    | bearbeiten               |                                        |                                       |
|                                                                   | Ihr Yahoo! Account                                            | Sie sind derzeit über Facebook (edv@f<br>• Yahool Passwort bearbeiten<br>• Yahool Einstellungen bearbeiten                                            | f.selzthal.at) bei Flickr angemeldet.                                                                   |                          |                                        |                                       |
|                                                                   | Ihr Flickr Account                                            | Flickr Account löschen                                                                                                    |                                                                                                    |                          |                                        |                                       |
| Über Filctr<br>Wer vis and<br>Tou arstehen<br>Filctr Blog<br>Jobs | Community F<br>Community-Richtlinien E<br>Missbrauch melden F | Hilfe<br>Brauchen Sie Hilfe? Starten Sie hier!<br>Hilfeforum<br>FAQs                                                                                  | Apps und die API<br>Flickr für Mobillelefone<br>App Garden<br>API-Dokumentation<br>Entwickler-Leitfaden | Folgen Sie uns           |                                        |                                       |
|                                                                   |                                                               |                                                                                                    |                                                                                                    |                          |                                        | <b>100%</b>                           |

| Ihr Account                             |                                                                                                    |             |
|-----------------------------------------|----------------------------------------------------------------------------------------------------|-------------|
| Persönliche Informationen               | Datenschutz & Berechtigungen E-Mails & Benachrichtigungen Freigeben & I                                                                                                    | Erweitern   |
| Ihr Flickr Account                      | Sie sind derzeit über Facebook (edv@ff-selzthal.at) bei Flickr angemeldet.<br>Sie besitzen einen kostenlosen Flickr Account und haben bis jetzt 0 % Ihrer Upload-Ka<br>diesen Kalendermonat verbraucht.<br>• Upgrade auf einen Pro Account<br>• Flickr Pro verschenken | pazität für |
| Ihre Sicherheitsstufe<br>Ihr Buddy-Icon | Nicht angegeben. Weitere Informationen erhalten Sie hier.                                                                                                    | bearbeiten  |
| Ihr Benutzername                        | hejger                                                                                                    | bearbeiten  |
| Ihr Profil                              | <ul> <li>Erzählen Sie den Leuten mehr (oder weniger) über sich (oder zeigen Sie Ihre<br/>Profilseite an)</li> <li>Legen Sie in Ihrem Profil fest, wer was sehen darf oder ob danach gesucht werden<br/>kann.</li> </ul>                                                | bearbeiten  |
| Ihre Flickr Webadressen                 | Erstellen Sie Ihre eigene Flickr Webadresse! So können Ihre Freunde einfach und<br>bequem auf Ihr Flickr Profil und Ihren Fotostream zugreifen.                                                                                                    |             |
| Layout Ihrer Fotostream-Seite           | Kleine Bilder + Alben                                                                                                    | bearbeiten  |
| Ihr Yahoo! Account                      | Sie sind derzeit über Facebook (edv@ff-selzthal.at) bei Flickr angemeldet. <ul> <li>Yahoo! Passwort bearbeiten</li> <li>Yahoo! Einstellungen bearbeiten</li> </ul>                                                                                                    |             |

Den Namen des hochgeladenen Albums eingeben und auf "Vorschau" klicken.

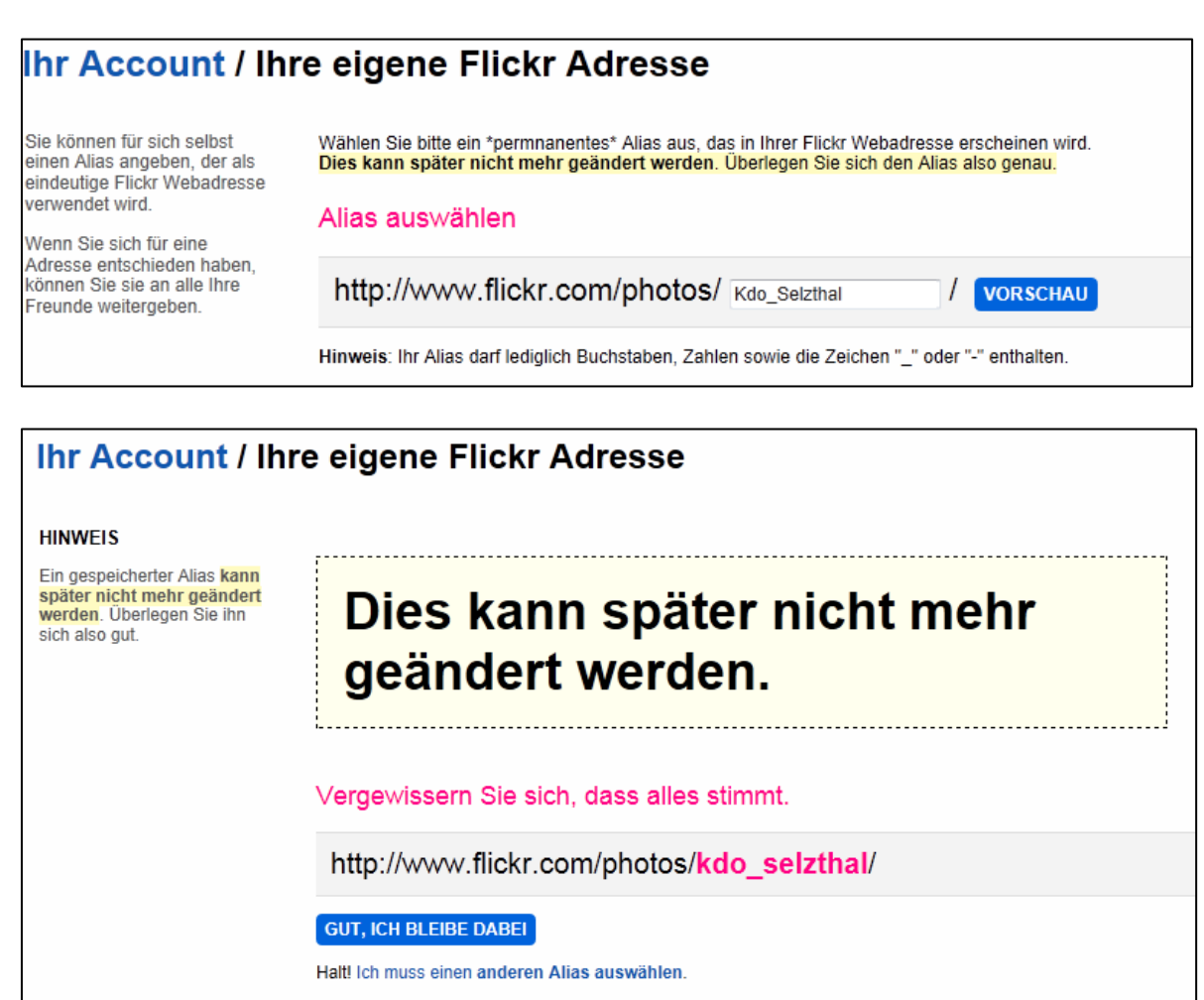

| Den nun angezeigten Link | http:// | /www.flickr.com | /photos | <u>/kdo</u> | <u>selzthal</u> ö | offnen |
|--------------------------|---------|-----------------|---------|-------------|-------------------|--------|
|                          |         |                 |         |             |                   |        |

| http://www. <b>flickr.com</b> /photos/kdo_selztha | l/sets/72157632752202148                    | /                                                       |                                                             |                                                                                       |                                                                                                    |  |  |  |
|---------------------------------------------------|---------------------------------------------|---------------------------------------------------------|-------------------------------------------------------------|---------------------------------------------------------------------------------------|----------------------------------------------------------------------------------------------------|--|--|--|
| flickr from YAREOO!                               | Die Tour Regi                               | strieren Entdecken                                      |                                                             | 1 Hochladen                                                                           |                                                                                                    |  |  |  |
|                                                   | heiger - Albeit                             | Selzthal                                                |                                                             | Link übernehmen<br>Hier ist ein Link zu dies<br>einfügen.<br>ttp://www.flickr.com/phu | ww 💭 🔀 💽 Mit anderen tellen ▼<br>am Album. Sie müssen ihn nur kopieren und<br>stos/kdo_seizthal/sets/72157632752202148/<br>■ terrz-URL anzeigen |  |  |  |
|                                                   | 6 Fotos   0-mal anges                       | sehen                                                   |                                                             |                                                                                       |                                                                                                    |  |  |  |
|                                                   | Elemente sind vom 12                        | 2. Feb 2013                                             |                                                             |                                                                                       |                                                                                                    |  |  |  |
|                                                   | S Feed – Album "K                           | do_Selzthal" abonnieren                                 |                                                             |                                                                                       |                                                                                                    |  |  |  |
|                                                   | Über Flickr<br>Wer wir sind<br>Tour ansehen | Community<br>Community-Richtlinien<br>Missbrauch melden | Hilfs<br>Brauch n Sie Hilfe? Starten Sie hier!<br>Hilfeforu | Apps und die API<br>Flickt af Mobiltelefone<br>App Garden                             | Folgen Sie uns                                                                                                    |  |  |  |
|                                                   | Flickr Blog<br>Jobs                         |                                                         | FAQs<br>Über unsere Anzeigen                                | API-Dokumentation<br>Entwickler Blog<br>Entwickler-Leitfaden                          |                                                                                                    |  |  |  |

Und die Zahlenkombination herauskopieren (z.B. 72157632752202148).

## 5.) Bildergalerie auf der HP des BFV veröffentlichen

Auf der Homepage des BFV einloggen, und den zu bearbeitenden Artikel öffnen.

| oprachvariante | deutsch 💌 🤤       | r,         | 2                  | Aufgabe 📔 🛅 Ko | pieren | 🗋 Einfügen 📗   | 🔦 Veröffentlicher | 🛛 🗙 Löschen | 🕞 Speichern |  |
|----------------|-------------------|------------|--------------------|----------------|--------|----------------|-------------------|-------------|-------------|--|
| Basisdaten     | Textdaten         | SEO        | Verknüpfte Objekte | Veröffentlich  | en     | Zugriffsrechte | Protokoll         |             |             |  |
| Basisdaten     | Tital             |            |                    |                |        |                |                   |             |             |  |
|                | Theor             | Test Komr  | mandofahrzeug      |                |        |                |                   |             |             |  |
|                | Autor             | OBI d.V. O | Gernot Hejlik      |                |        |                |                   |             |             |  |
|                | Kopfzeile         |            |                    |                |        |                |                   |             |             |  |
|                | Vorschau          | TEST Kdo   | _Selzthal          |                |        |                |                   | *           |             |  |
|                |                   |            |                    |                |        |                |                   |             |             |  |
|                |                   |            |                    |                |        |                |                   |             |             |  |
|                | Aprice            |            |                    |                |        |                |                   |             |             |  |
|                | Annas             |            |                    |                |        |                |                   | ^           |             |  |
|                |                   |            |                    |                |        |                |                   |             |             |  |
|                |                   |            |                    |                |        |                |                   | Ŧ           |             |  |
| Bilder         | Bildergalerie     | LEVTMK/E   | ildergalerien #860 |                |        |                |                   | -           |             |  |
|                | Vorschaubild      |            |                    |                |        |                |                   |             |             |  |
|                |                   |            | <b>`</b>           |                |        |                |                   |             |             |  |
| Galleria       |                   |            |                    |                |        |                |                   |             |             |  |
|                | Flickr Gallery ID | 72157632   | 752202148          |                |        |                |                   |             |             |  |
|                |                   | z.B. 7215  | 7677417526846      |                |        |                |                   |             |             |  |
| Video Settin   | gs<br>YouTubo URI |            | <u> </u>           |                |        |                |                   | _           |             |  |
|                | TOUTUDE OKE       |            |                    |                |        |                |                   |             |             |  |
|                |                   |            |                    |                |        |                |                   |             |             |  |
|                |                   |            |                    |                |        |                |                   |             |             |  |
|                |                   |            |                    |                |        |                |                   |             |             |  |
|                |                   |            |                    |                |        |                |                   |             |             |  |

Unter "Galleria" ist die Zahlenkombination aus der Flickr-Webseite einzugeben.

١

## 6.) Artikel veröffentlichen

Danach den Artikel in gewohnter Weise erstellen.

Vorschautext eingeben Vorschaubild einfügen Flickr Gallery ID einfügen